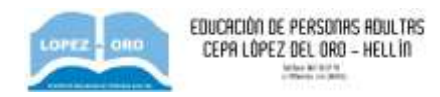

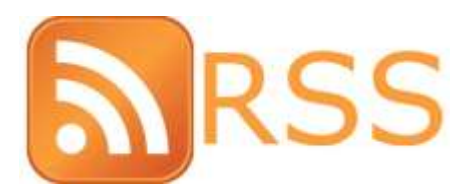

**RSS** son las siglas de Really Simple Syndication (en español, "sindicación realmente simple", puesto que "sindicación" en inglés se aplica a empresas de varios periódicos), un formato XML para distribuir contenido en la web. **RSS** es por tanto un sencillo formato de datos que es utilizado para redifundir contenidos a suscriptores de un sitio web. El formato permite distribuir contenido sin necesidad de un navegador, utilizando un software diseñado para leer estos contenidos RSS (<u>agregador</u>). A pesar de eso, es posible utilizar el mismo navegador para ver los contenidos RSS.

## ¿Para qué sirve RSS?

Sirve para facilitar el **acceso a la información Web que se actualiza con regularidad**, logrando que el usuario recupere al momento las novedades producidas en la información de su interés. Cualquier usuario puede **suscribirse a un feed** y obtener las últimas noticias enviadas a su **agregador o lector RSS**, el cual le alertará cuando haya nueva información para leer. Esto le permite obtener los datos que necesita de forma rápida y precisa, pues no tiene que comprobar los múltiples sitios que ofrecen los contenidos que le interesan sin saber si se ha producido algún cambio en ellos o no. Utilizando feeds y agregadores podemos decidir, tras la alerta del lector RSS, si queremos visitar el sitio en el que se ha originado la información para ampliarla o no.

Pero el **RSS** no sólo le sirve al usuario para recibir la información que otros le ofrecen, sino que también le es de utilidad para mostrar los contenidos novedosos de su Web a otros internautas. Para ello se necesita que el usuario **cree su propio feed** y lo actualice frecuentemente con noticias novedosas sobre el tema que haya elegido. De este modo creará contenidos interesantes para otros usuarios que recibirán la información que les ofrece mediante un agregador o lector RSS.

## ¿Cómo añadir noticias a Blogger a partir de un RSS?

En un blog se puede añadir un gadget que muestre los titulares de un canal de feeds externo. De esta forma podemos ofrecer en nuestro blog novedades gestionadas por terceras personas que se actualizan sin nuestra mediación.

## Paso 1. Buscar un canal de feeds

• Visita por ejemplo la página web de los canales RSS del diario digital El País. Su URL es: <u>http://www.elpais.com/rss/</u>

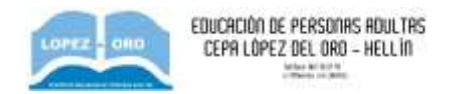

- Clic con el botón derecho en el título de uno de los múltiples canales RSS que ofrece este diario. Por ejemplo: **Titulares Lo más visto** o **Lo último**.
- Se muestra una ventana emergente en la que debes seleccionar **Copiar dirección del enlace** para copiar la URL de ese canal.

| L PAÍS                                             |                                                                                                    |                                      |                                         |                                                                                                    |                    | 880  |
|----------------------------------------------------|----------------------------------------------------------------------------------------------------|--------------------------------------|-----------------------------------------|----------------------------------------------------------------------------------------------------|--------------------|------|
| RSS                                                |                                                                                                    |                                      |                                         |                                                                                                    |                    |      |
| enden antikergen word inn radios                   | ee de PLEWIX.com                                                                                                    |                                      |                                         |                                                                                                    |                    |      |
| RSS es ur<br>formuta R<br>contentito<br>los que mi | n formato que permite<br>los contenidos de un s<br>SS todas sus noticias<br>terna o sección. Es m<br>as te interesen. | suscr<br>iltio w<br>organ<br>ruy tai | ibirse i<br>eb. EL<br>Madan<br>oli, bar | de una manena sencita y<br>PAIS com offece en<br>a por litutarea, tipos de<br>da con que selecciones |                    | R    |
| S Equito                                           | 2                                                                                                    | 14                                   |                                         | 0                                                                                                    | WINDY WALLAND, MAN | ٩ \  |
| Cassiulta                                          | 22                                                                                                    | 22                                   |                                         | 0                                                                                                    |                    | COMP |
| Manhka                                             | 2                                                                                                    | tt                                   |                                         | 0                                                                                                    |                    |      |
| Brosk                                              | v                                                                                                    | 4                                    |                                         | D                                                                                                    |                    |      |
| Titulares                                          |                                                                                                    |                                      |                                         |                                                                                                    |                    |      |
| 🗩 Lo dibres                                        |                                                                                                    | $\overline{u}$                       |                                         | D                                                                                                    |                    |      |

## Paso 2. Añadir un canal feed externo a Blogger

- Desde el interfaz de administración de tu blog clic en el enlace **Diseño**.
- En el esquema de la barra lateral haz clic en el enlace Añadir un gadget.

| Ð | Favicon | Editar  |                             | Barra de navegación<br>Editar |
|---|---------|---------|-----------------------------|-------------------------------|
|   |         |         | Multimedia y Web 2.0 (cabec | Editar                        |
|   |         |         | Añadir un gadget            |                               |
|   |         | Entrada | is del blog                 | Añadir jin gadget             |
|   |         |         |                             | Suscribirse a                 |

• En el catálogo de gadgets disponibles haz clic en el botón "+" del tipo Feed.

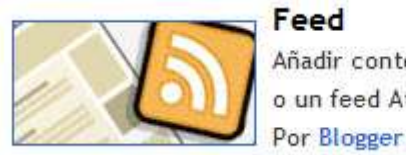

Feed Añadir contenido a tu blog desde un feed R o un feed Atom.

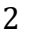

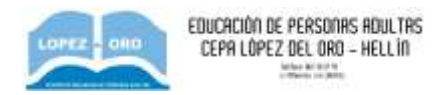

• En el cuadro de diálogo **Configurar feed** haz clic derecho sobre el cuadro de texto **URL del feed** y elige la opción **Pegar**.

| Configurar feed |                   |                |                 |   |  |
|-----------------|-------------------|----------------|-----------------|---|--|
| URL del         | http://www.elpais | com/rss/feed h | tml?feedId=1022 | _ |  |
| feed            |                   |                |                 |   |  |

- Clic en el botón **Continuar**.
- En el **Título** puedes introducir un título más personalizado aunque conviene dejar el título extraído del canal.
- Define el número de artículos a mostrar así como si se incluirán o no las fechas y/o autores de los elementos. En la parte inferior se mostrará una vista previa del resultado en función de la configuración establecida.

| 🕒 Con             | figurar feed                                                                                                    |
|-------------------|----------------------------------------------------------------------------------------------------|
| Título<br>Mostrar | ELPAIS.com - Portada                                                                                                    |
|                   | <ul> <li>Fechas del elemento</li> <li>Autores/fuentes del elemento</li> <li>Abrir enlaces en una ventana nueva.</li> </ul> |

- Para terminar pulsa en el botón Guardar.
- Haz clic en el enlace **Ver blog** para visualizar el aspecto que tendrá el nuevo gadget añadido. Al hacer clic en un titular se mostrará ese artículo en concreto en el sitio web del periódico.

## **ELPAIS.COM - PORTADA**

- <u>Al menos 3 muertos y 70</u>
   <u>desaparecidos tras encallar un</u>
   <u>crucero en Italia</u>
- · "Falta mi tío Guillermo"
- París minimiza la pérdida de la triple A, pero sopesa "reajustes"
- La pérdida de la triple A supone un golpe económico y político a Sarkozy
- Merkel mete presión a las reformas tras el varapalo de la agencia

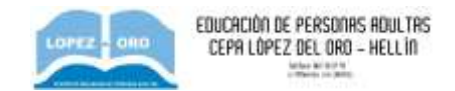

# ¿CÓMO SEGUIR VARIOS RSS EN EL SMARTPHONE?

En primer lugar, debes instalar una app que funcione como lector, por ejemplo, **Lector RSS** en sistemas Android.

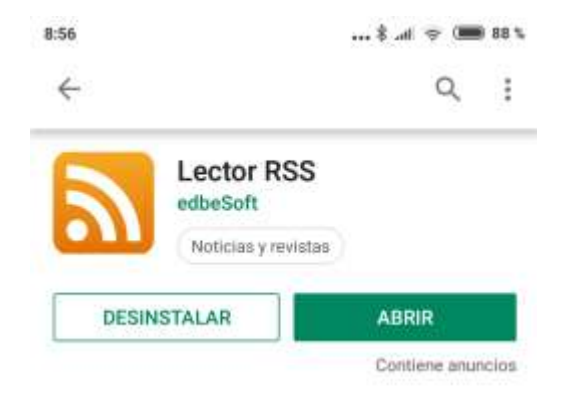

A continuación, debes abrir la aplicación. En esta en concreto puedes añadir las fuentes entre una lista que presenta multitud de medios categorizados (deportes, general, economía, ciencias, etc)

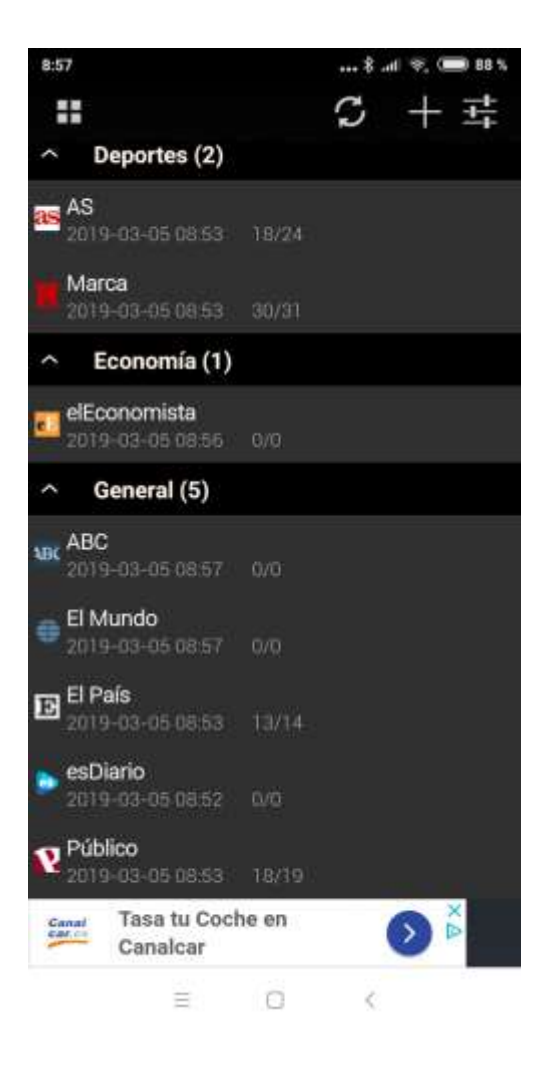

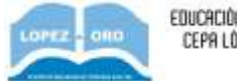

Una vez que está configurado, nos irán saliendo los titulares de webs de todos los medios que hayamos seleccionado.

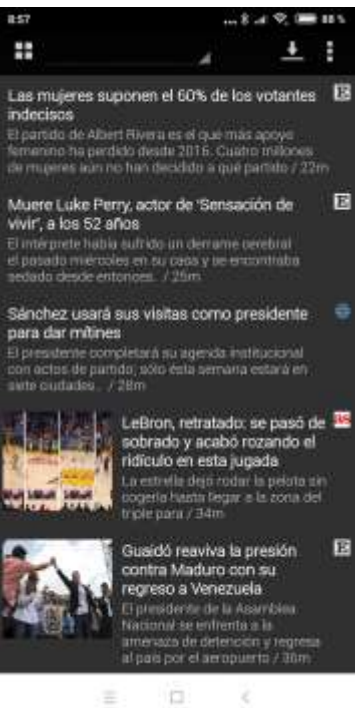

Si pinchamos en un enlace, podremos ver una breve descripción de la noticia. Posteriormente, si pulsamos el icono del globo del mundo iremos a la noticia web completa.

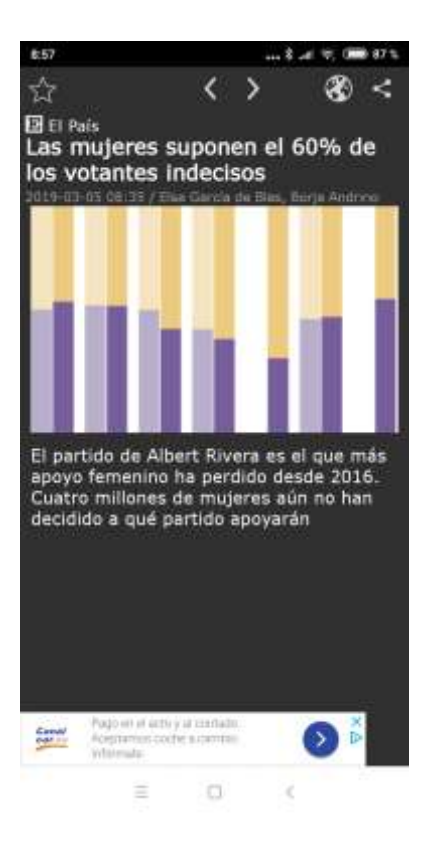